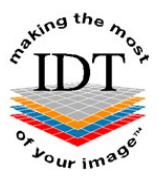

# **Exporting XSTD Files from i-CATVision**

XSTD files are the native format used by Xoran software on the i-CAT Classic.

#### Step 1

Launch i-CAT Vision and load the patient data.

#### Step 2

Go to **Tools**->**Plug\_Ins** and click **XSTD Exporter** (if you can't see it, the XSTD Exporter plug-in will need to be installed).

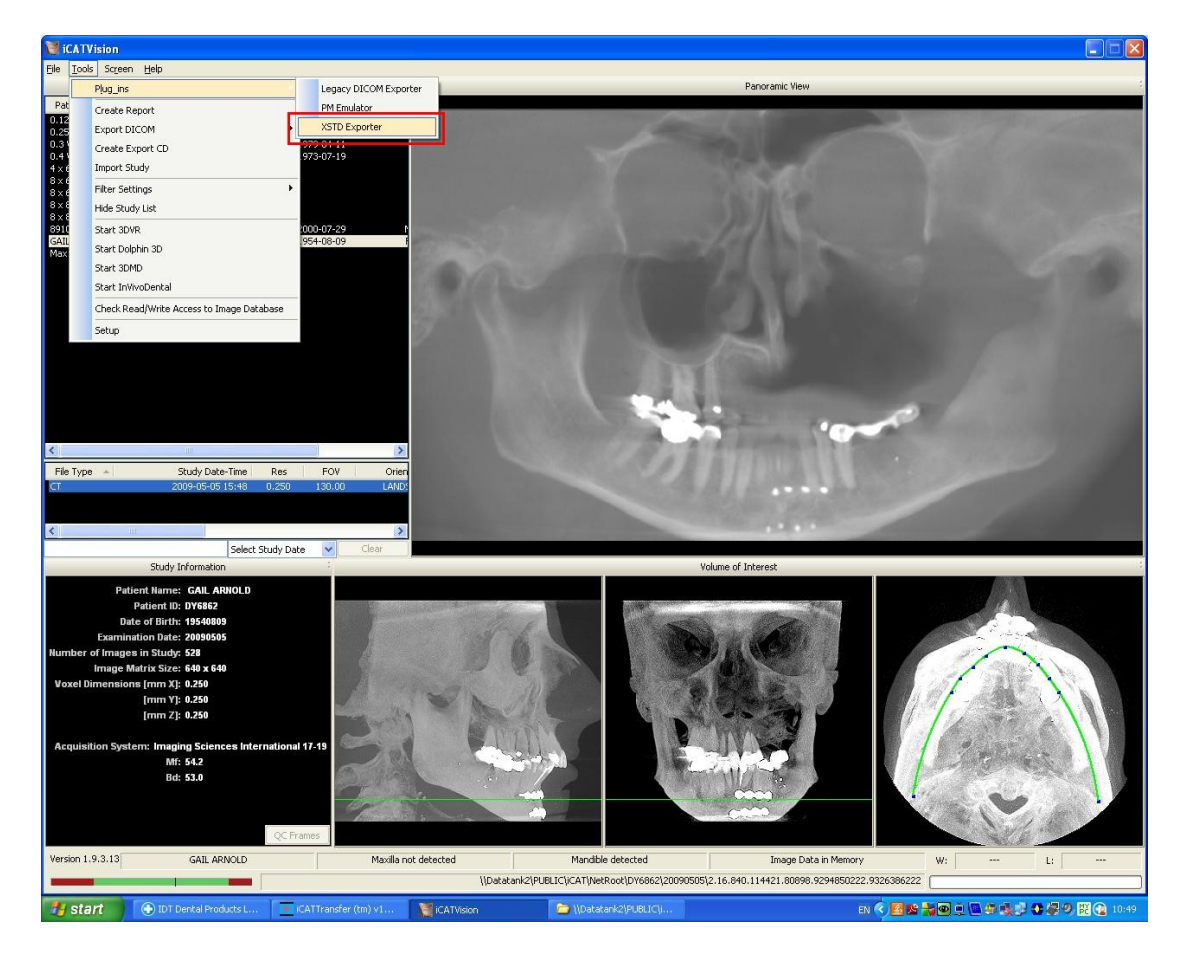

# Step 3

The following dialogue box will open:

| XSTD Exporter                                                             | <b></b> |
|---------------------------------------------------------------------------|---------|
| Version 1.00 - Copyright (c) 2008 Imaging Sciences International<br>Name: |         |
| Brown^David                                                               |         |
| Output Folder:                                                            |         |
| C:\USIP\XSTD                                                              |         |
| Status:                                                                   |         |
| Click "Export" button to start the conversion.                            |         |
| Options Export                                                            | Cancel  |

The Output Folder is C:\ISIP\XSTD in this example. To select a different Output Folder, click "**Options**" and then "**Browse**".

# Step 4

Note the path to the Output Folder and click Export:

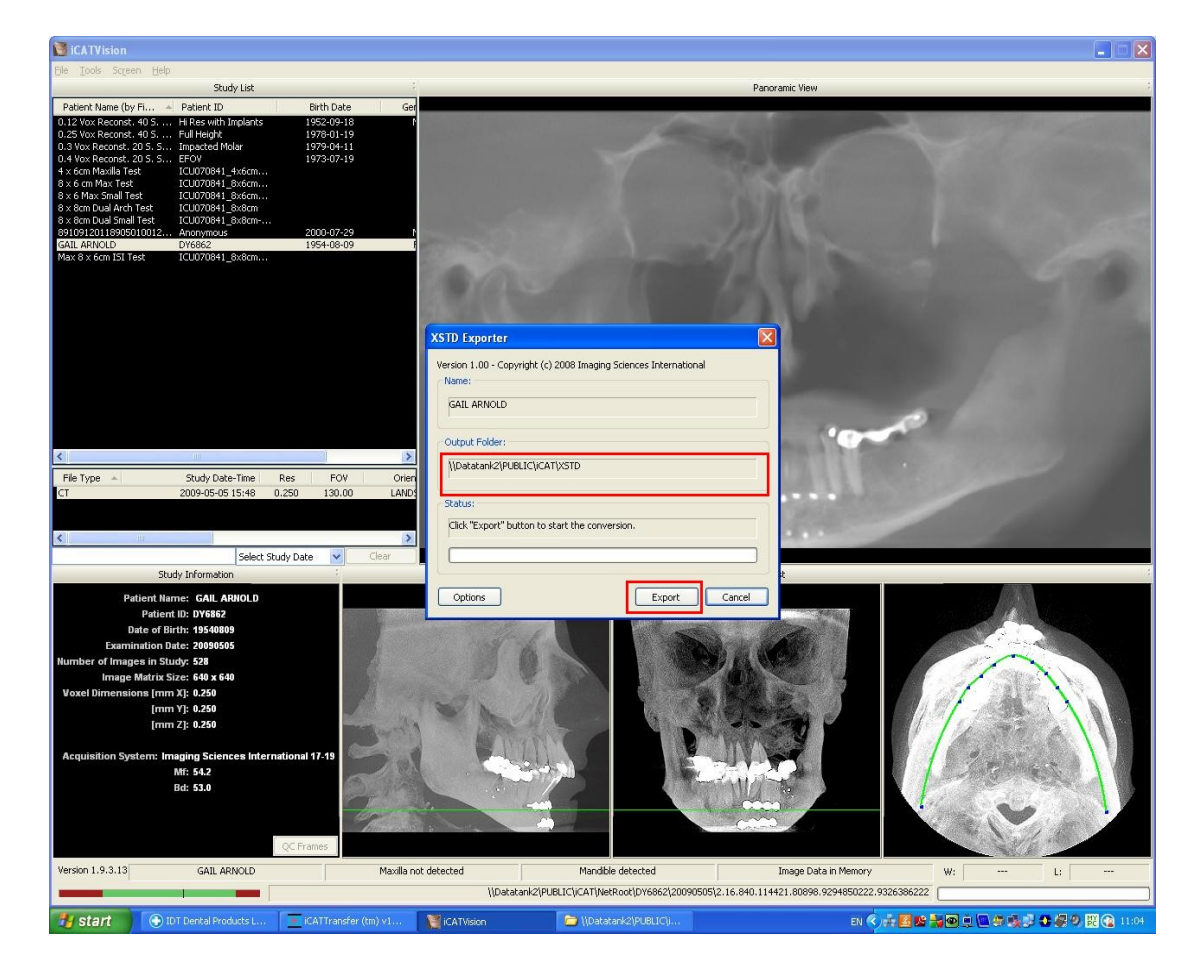

#### Step 5

The following dialogue box will appear while the images are being exported:

| XSTD Exporter                                   |                             |
|-------------------------------------------------|-----------------------------|
| Version 1.00 - Copyright (c) 2008 Imag<br>Name: | ging Sciences International |
| Brown^David                                     |                             |
| Output Folder:                                  |                             |
| C:\ISIP\XSTD                                    |                             |
| Status:                                         |                             |
| Exporting 197 frames. Please wait .             | •                           |
|                                                 |                             |
| Options                                         | Export Cancel               |

# Step 6 (optional)

Close i-CATVision and navigate to the Output Folder (C:\ISIP\XSTD in this example) to find the .xstd file you just created.

Double click the .xstd file and Xoran will launch automatically and display your images.

Alternatively - launch Xoran manually - select **Import** and browse to the Output Folder to import the .xstd file.

Created by Simon du Plooy Revised 2015-01-15 RAR Last Revised 2020-03-07 DF/RAR